## MANUAL DE INSTRUÇÕES

Autor: Ederson Sales de Paula

### AGRADECIMENTOS

A Integral Vitta agradece por você ter adquirido o app para calcular o Ponto Aberto de Acupuntura. Com esse aplicativo você ganhará tempo de consulta e agilizará seus atendimentos

O aplicativo é bem simples e intuitivo, tem apenas uma tela de consulta o que facilita a sua utilização. Segue a baixo o manual para você instalar corretamente e usar o nosso aplicativo da melhor maneira possível.

Sempre que precisar, entre em contato através do nossos canais de comunicação. Estaremos sempre à disposição para tirar suas dúvidas.

## IMPORTANTE

O aplicativo PONTO ABERTO DE ACUPUNTURA só consegue rodar em aparelhos celulares com sistema Android, não sendo possível instalá-lo em iPhone, cujo o sistema operacional é iOS.

# INTRODUÇÃO

Todo paciente possui um Ponto Aberto de Acupuntura que é calculado através de tabelas que convertem o calendário Oriental para o calendário Ocidental. Calcula-se os ramos terrestres e os troncos celestes para chegar ao Ponto Aberto determinado no momento do seu nascimento. Esse ponto é de grande relevância no tratamento em Acupuntura, otimizando os resultados que você deseja e que seu paciente precisa.

Além do Ponto Aberto individual de cada paciente, todo momento possui um Ponto de Acupuntura que está em evidência energética, esse é o Ponto Aberto do Momento. Aliado ao Ponto Aberto do Paciente, o Ponto Aberto do Momento potencializa ainda mais os resultados do seu atendimento.

Com esse aplicativo instalado nos seus dispositivos, você ganhará tempo, pois não precisará mais fazer cálculos e nem conduzir as tabelas auxiliares. Além da agilidade no atendimento, você estará utilizando um recurso valioso para otimizar os resultados dos seus atendimentos.

Não é necessário conexão com a internet para utilizar o aplicativo

Os cálculos do aplicativo seguem rigorosamente a Crono-Acupuntura da Acupuntura Tradicional Chinesa. Todos os cálculos foram revisados pelas maiores referências da América Latina.

Dica: Utilize o nosso Widget para ter acesso rápido ao Ponto Aberto do Momento em tempo real.

# INSTALAÇÃO

Quando você receber o link para instalação do aplicativo, clique no link e baixe o arquivo.

**Atenção**: Ao proceder com o a instalação, autorize o seu celular a aceitar instalação de aplicativos de fontes desconhecidas, ou seja, aplicativos baixados de fontes externas ao Play Store como a Hotmart e conclua a instalação.

#### Observação:

Caso tenha alguma dificuldade para realizar a instalação, faça uma busca no youtube com os seguintes termos: Instalar fontes desconhecidas (+ o modelo do celular que você deseja realizar a instalação do aplicativo) e siga as instruções para autorizar a instalação de aplicativos de fontes desconhecidas.

Por exemplo:

Se o medelo do seu celular for um Samsung S22

No Youtube você pesquisa por: Instalar fontes desconhecidas Samsung S22

Siga as instruções para autorizar a instalação do aplicativo.

#### **ABRINDO O APLICATIVO**

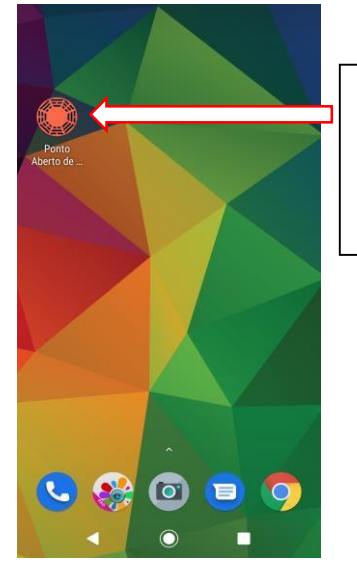

Este é o ícone que irá aparecer na tela inicial do seu celular quando você concluir a instalação do aplicativo.

Clique neste ícone para abrir o aplicativo.

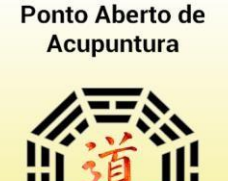

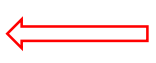

Esta é a tela de abertura do aplicativo. Aguarde alguns segundos até o aplicativo abrir.

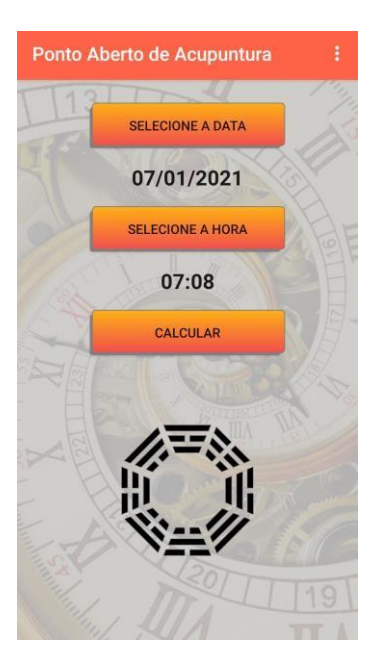

Esta é a primeira tela que aparecerá quando aplicativo abrir. Note que a data e a hora que aparecem são as mesmas do seu celular no momento em que você está acessando o aplicativo.

#### COMO FAZER O CÁLCULO ABERTO DO MOMENTO

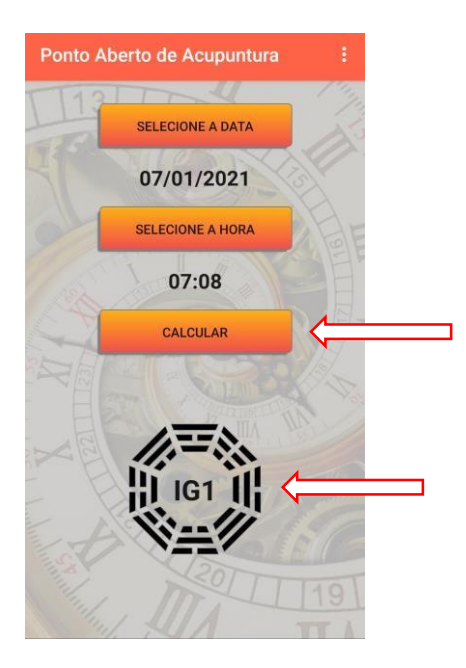

Para calcular o Ponto Aberto do Momento, basta clicar no botão <u>Calcular</u>. E aparecerá dentro Hexagrama o Ponto Aberto do Momento.

Esse Ponto é o ponto de acupuntura mais energético no momento da sua consulta e deve ser usado no protocolo de atendimento para potencializar os efeitos do tratamento.

#### COMO FAZER O CÁLCULO ABERTO DO PACIENTE

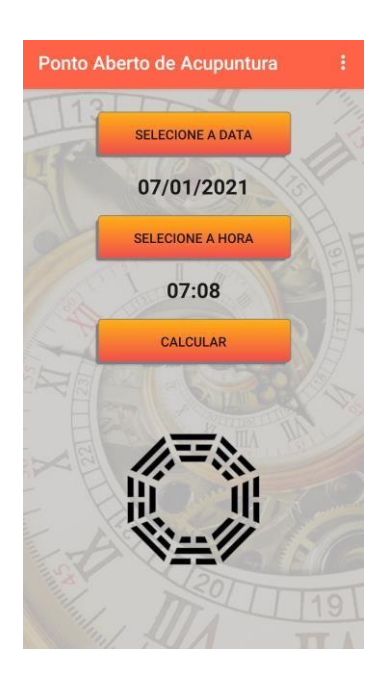

Para calcular o Ponto Aberto do Paciente, você precisa selecionar a data e a hora do nascimento do paciente. Para isso basta clicar nos botões <u>Selecione a Data</u> e <u>Selecione</u> <u>a hora</u>, para que sejam ajustados para a data e hora de nascimento do paciente.

#### Selecionando a Data de Nascimento

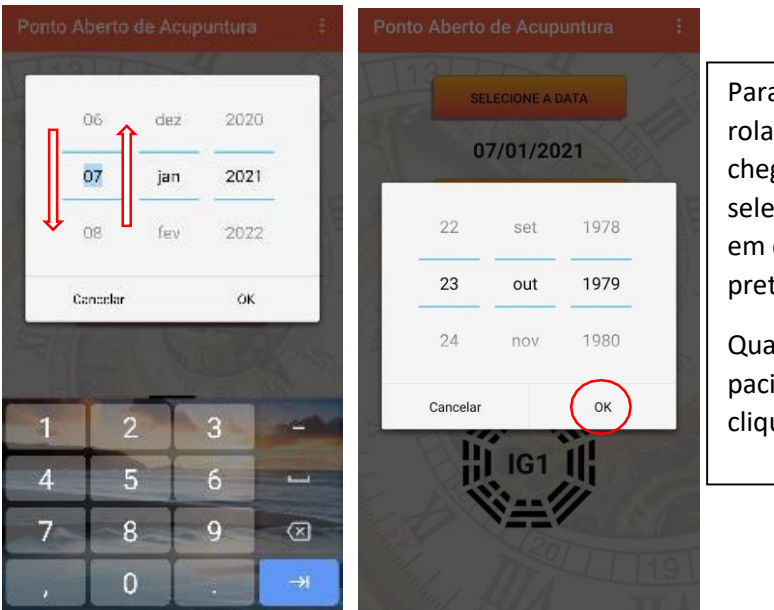

Para selecionar a data você pode rolar para cima ou para baixo até chegar na data que você deseja selecionar. Você também pode clicar em cima do número e digitar a data pretendida.

Quando a data de nascimento do seu paciente estiver sido selecionada, clique em <u>OK</u>

#### Selecionando a Hora de Nascimento

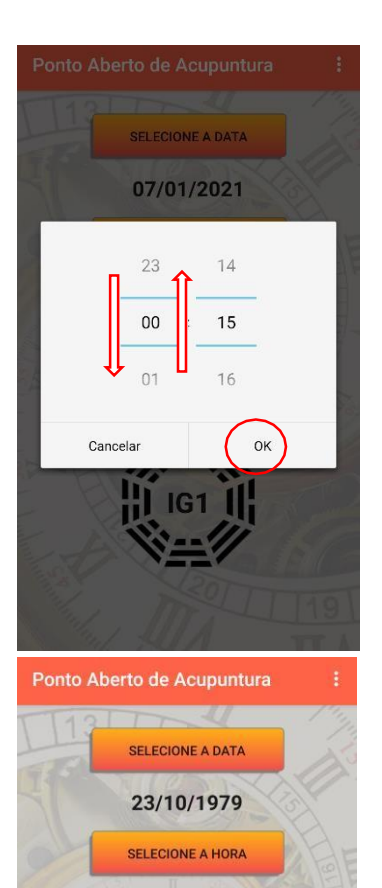

00:15

CALCULAR

Para selecionar a hora você pode rolar para cima ou para baixo até chegar na hora que você deseja selecionar. Você também pode clicar em cima do número e digitar a hora pretendida.

Quando o horário de nascimento do seu paciente estiver sido selecionado, clique em <u>OK</u>

Quando a data e o horário de nascimento do seu paciente estiver sido selecionado, clique em <u>CALCULAR</u>

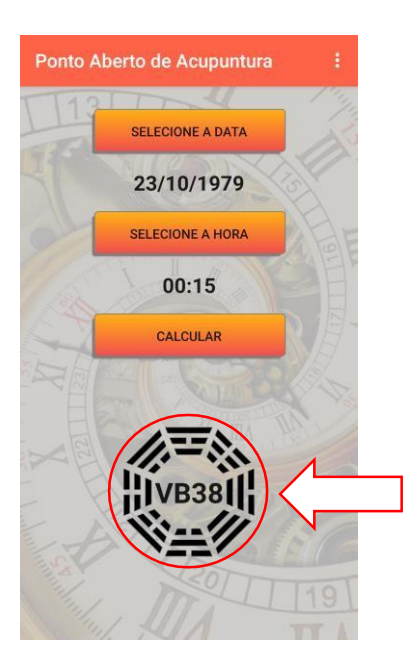

Aparecerá dentro Hexagrama o Ponto Aberto do Paciente.

Esse Ponto é o ponto de acupuntura mais energético do paciente e deve ser usado no protocolo de atendimento para potencializar os efeitos do tratamento.